# MỘT SỐ NỘI DUNG ĐƯỢC BỔ SUNG, ĐIỀU CHỈNH TRÊN PHÂN HỆ ĐĂNG KÝ KHAI SINH ÁP DỤNG TỪ 06/6/2016

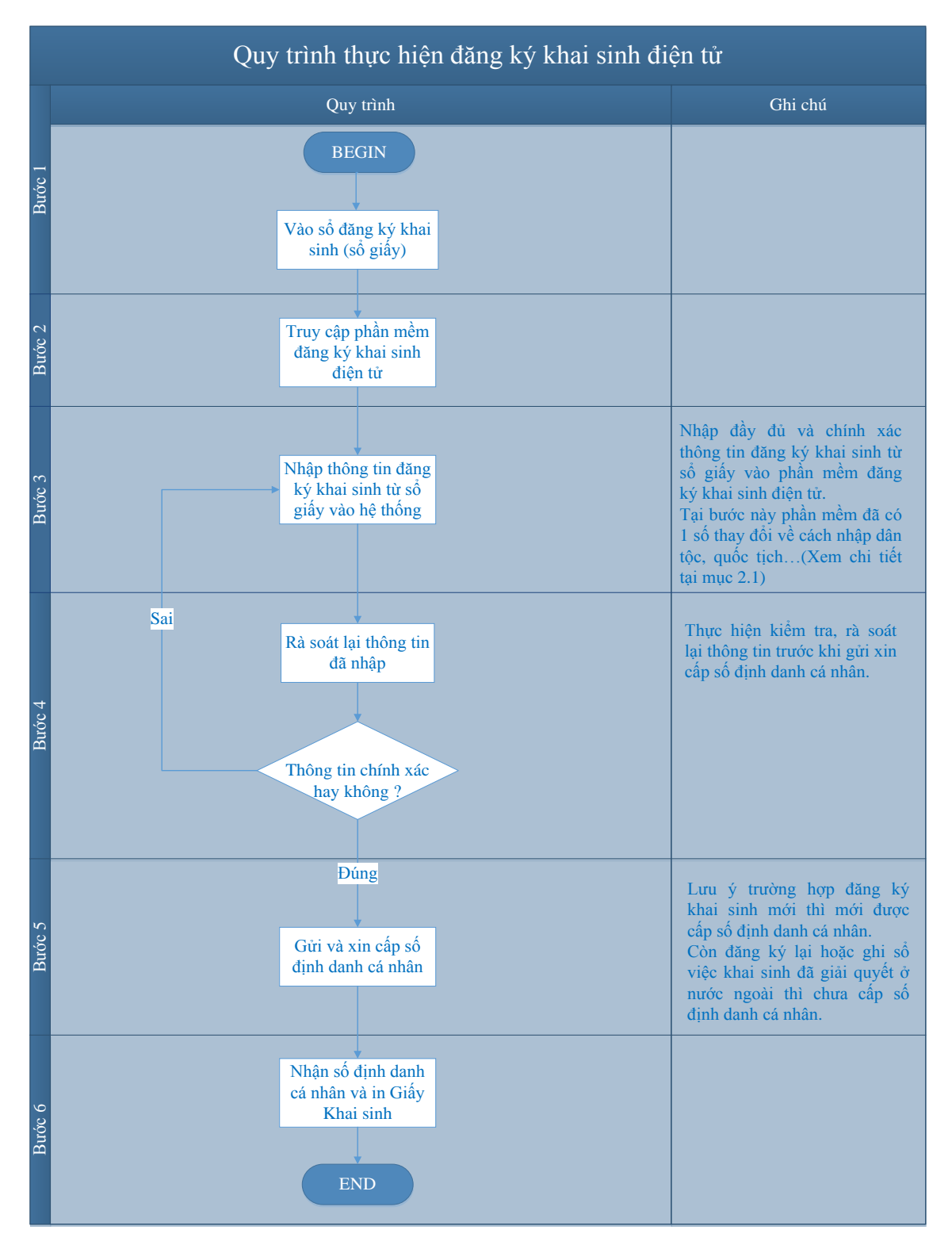

# 1. Quy trình thực hiện đăng ký khai sinh điện tử

## 2. Hướng dẫn sử dụng các chức năng thay đổi trên phần mềm

## 2.1. Nhập thông tin khai sinh

Trên màn hình vào sổ đăng ký khai sinh có một số nội dung được thay đổi, bổ sung (được khoanh vùng như bên hình dưới):

| Nhập thố<br>dàng k                                                                                                    | ng tin tờ khai Xác nhật<br>ý khai sinh cấp n                                                                                                    | n thông<br>nã số địr                                                                                                  | 2)<br>tìn tờ khai & gửi xin N<br>nh danh cả nhân                                                                                                    | 3<br>hận mã số định đanh cả nhân<br>& kết thúc đăng ký                                                                                                    |  |  |  |  |  |  |
|----------------------------------------------------------------------------------------------------|----------------------------------------------------------------------------------------------------|----------------------------------------------------------------------------------------------------|----------------------------------------------------------------------------------------------------|----------------------------------------------------------------------------------------------------|--|--|--|--|--|--|
| VÀO SỔ ĐĂNG KÝ KHAI SINH                                                                                                    |                                                                                                    |                                                                                                    |                                                                                                    |                                                                                                    |  |  |  |  |  |  |
| THÔNG TIN CƠ BẦN                                                                                                    |                                                                                                    |                                                                                                    |                                                                                                    |                                                                                                    |  |  |  |  |  |  |
| só *                                                                                                    | 01                                                                                                    |                                                                                                    | Quyến số *                                                                                                    | 01                                                                                                    |  |  |  |  |  |  |
| Trang số *                                                                                                    | 01                                                                                                    |                                                                                                    |                                                                                                    |                                                                                                    |  |  |  |  |  |  |
| Người ký *                                                                                                    | Nguyễn Thu Hằng                                                                                                    |                                                                                                    | Chức vụ *                                                                                                    | Chủ Tịch<br>Trưởng phông                                                                                                    |  |  |  |  |  |  |
| PHẢN GHI VÈ NGƯỜI                                                                                                    | ĐƯỢC ĐĂNG KÝ KHAI SINH                                                                                                    |                                                                                                    |                                                                                                    |                                                                                                    |  |  |  |  |  |  |
| <b>Họ tên</b><br>Viết chữ có đầu đầy đủ *                                                                                                    | TRÀN THỊ MINH THU                                                                                                    |                                                                                                    | Giới tính *                                                                                                    | Nữ                                                                                                    |  |  |  |  |  |  |
| Ngày sinh *                                                                                                    | 04/04/2016                                                                                                    |                                                                                                    |                                                                                                    |                                                                                                    |  |  |  |  |  |  |
| Ghi bằng chữ *                                                                                                    | Ngày bốn, tháng bốn, năm hai nghìn                                                                                                    | không ti                                                                                                    | răm mưởi sáu                                                                                                    |                                                                                                    |  |  |  |  |  |  |
| Nơi sinh *                                                                                                    | Trong nước     Nước                                                                                                    | ngoài                                                                                                    |                                                                                                    | Tink Mars Dink                                                                                                    |  |  |  |  |  |  |
|                                                                                                    | ⇔enh viện phụ sân Nguyên Du, thàn                                                                                                    | n phô Na                                                                                                    | מווים שו                                                                                                    |                                                                                                    |  |  |  |  |  |  |
| Quê quán                                                                                                    | Nam Định<br>Ghi rõ xã/ phường, quận/ huyện, tỉnh                                                                                                    | / thành p                                                                                                    | hố ( Vì dụ: Phường Tân Quý, quậ<br>Trên giấy khai sinh                                                                                                    | n Tân Phủ, thành phố Hồ Chi Minh)<br>trường dân tộc của con sẽ in ra nội dung                                                                                                    |  |  |  |  |  |  |
| Dân tộc chi tiết                                                                                                    | Kinh (Việt)                                                                                                    |                                                                                                    | trong ngoạc. Vi dụ:<br>khai sinh, trường d                                                                                                    | nhạp dan tọc chi tiết là Kinh(Việt) thi trên g<br>ân tộc của con sẽ in ra nội dung là Việt                                                                                                    |  |  |  |  |  |  |
| Quốc tịch                                                                                                    | Việt Nam                                                                                                    | -                                                                                                    | Quốc tịch khác                                                                                                    | Hung-ga-ry (Hungarian)                                                                                                    |  |  |  |  |  |  |
| Loại đăng ký                                                                                                    | Đăng ký mới Đăng ký lại Ghi số việc khai sinh ở nước ngoài                                                                                                    |                                                                                                    |                                                                                                    |                                                                                                    |  |  |  |  |  |  |
| Loại khai sinh<br>PHẢN GHI VÈ MỆ NGU                                                                                                    | Con đã xác định được chả, m< PÔI ĐƯỢC ĐĂNG KÝ KHAI SIN                                                                                                    | e<br>H                                                                                                    | Con chưa xác định được                                                                                                    | cha 🔷 Trể bị bổ rơi                                                                                                    |  |  |  |  |  |  |
| PHÂN GHI VỀ MỆ NGU<br>Họ tên mẹ<br>Viết chữ có đầu đầy đủ *                                                                                                    | Con đã xác định được cha, m<br>T <b>ời Được Đảng Kỷ Khai Sin</b><br>Nguyễn Thủy Dung                                                                                                    | e<br>H                                                                                                    | Con chưa xác định được<br>Ngày sinh của mẹ<br>Trên ciếu khoi sinh                                                                                                    | Cha                                                                                                    |  |  |  |  |  |  |
| Loại khai sinh<br>PHÂN GHI VÈ MỆ NGU<br>Họ tên mẹ<br>Viết chữ có đầu đây đủ *<br>Dân tộc chi tiết của mẹ                                                                                                    | Con đã xác định được chạ, mơ<br>TOT ĐƯỢC ĐĂNG KÝ KHAI SIN<br>NGUYÊN THÚY DUNG<br>Kinh (Việt)                                                                                                    | e<br>H                                                                                                    | Con chưa xắc định được<br>Ngày sinh của mẹ<br>Trên giấy khai sinh,<br>trong ngoặc. Vi dự:<br>Khai sinh, trưởng đả                                                                                                    | cha Trẻ bị bỏ roi<br>06/05/1990 🎼<br>rướng đăn tôc của mẹ sẽ in ra nội đưng<br>nàp đăn tôc của mẹ sẽ in ra nội đưng<br>thộc của mẹ sẽ in ra nội đưng thí têng                                                                                                    |  |  |  |  |  |  |
| Loại khai sinh<br>PHÂN GHI VÈ MỆ NGU<br>Họ tên mẹ<br>Viết chữ có đầu đầy đủ *<br>Dân tộc chi tiết của mẹ<br>Quốc tịch của mẹ *                                                                                                    | Con đã xác định được chạ, mơ     POT ĐƯỢC ĐĂNG KÝ KHAI SIN     NGUYÊN THỦY DUNG     Kinh (Việt)     Việt Nam                                                                                                    | e<br>H                                                                                                    | Con chưa xác định được<br>Ngây sinh của mẹ<br>Trên giấy khai ainh,<br>trong ngoặc. Vi dự: n<br>Khai ainh, trường đái                                                                                                    | cha Trẻ bị bỏ roi<br>05/05/1990 👔<br>rướng đản tộc của mẹ sẽ in ra nội dùng<br>hập đản tộc chi tiếi là Kinh(Việt) thi trên gi<br>tộc của mẹ sẽ in ra nội dùng là Việt                                                                                                    |  |  |  |  |  |  |
| Loại khai sinh<br>PHÂN GHI VÈ MỆ NGU<br>Họ tên mẹ<br>Viết chữ có đầu đây đủ *<br>Dân tộc chi tiết của mẹ<br>Quốc tịch của mẹ *<br>(● Thường trũ<br>Tran trũ                                                                                                    | Con đã xác định được cha, me     POT ĐƯỢC ĐĂNG KÝ KHAI SIN     NGUYÊN THỦY DUNG     Kinh (Việt)     Việt Nam     Quân Tán Phủ, thành phố Hồ Chí Mi                                                                                                    | e<br>H<br>v                                                                                                    | Con chưa xác định được<br>Ngây sinh của mẹ<br>Trên giấy khai ainh,<br>trong ngoặc. Vi dự: n<br>Khai ainh, trưởng đải                                                                                                    | cha Trẻ bị bỏ roi<br>05/05/1990 👔<br>rướng dân tộc của mẹ sẽ in ra nội dùng<br>hập dân tộc chi tiếi là Kinh(Việt) thi trên gi<br>tộc của mẹ sẽ in ra nội dùng là Việt                                                                                                    |  |  |  |  |  |  |
| Loại khai sinh<br>PHÂN GHI VÈ MỆ NGU<br>Họ tên mẹ<br>Viết chữ có đầu đây dù -<br>Dân tộc chỉ tiết của mẹ<br>Quốc tịch của mẹ *<br>● Thường trù<br>Tam trù                                                                                                    | Con đã xác định được chạ, mơ     TOT ĐƯỢC ĐÀNG KÝ KHAI SIN     NGUYÊN THỦY DUNG     Kinh (Việt)     Việt Nam     Quân Tăn Phủ, thành phố Hồ Chí Mi     Ghi rõ số nhà, đường rộh, sắ Phục                                                                                                    | H<br>I<br>I<br>I<br>I<br>I<br>I<br>I<br>I<br>I<br>I<br>I<br>I<br>I                                                    | Con chưa xác định được<br>Ngây sinh của mẹ<br>Trên giấy khai ainh,<br>trong ngoặc Vi dụ: r<br>khai ainh, trưởng đầi<br>/ huyện, tình/ thành phố ( Vì dụ: S                                                                                                    | cha Trẻ bị bỏ roi<br>05/05/1990 🎼<br>vướng dân tộc của mẹ sẽ in ra nội dùng<br>nập dân tộc của mẹ sẽ in ra nội dùng<br>tộc của mẹ sẽ in ra nội dùng là Việt<br>ố 12 đường Hoàng Hoa Thám, phường Tâ                                                                                                    |  |  |  |  |  |  |
| Loại khai sinh<br>PHÂN GHI VÈ MỆ NGU<br>Họ tên mẹ<br>Viết chữ có đầu đầy đủ °<br>Dân tộc chi tiết của mẹ<br>Quốc tịch của mẹ °<br>(a) Thường trủ<br>Tam trủ<br>Giấy tờ tủy thần của mẹ                                                                                                    | Con đã xác định được chạ, mơ     TOT ĐƯỢC DÀNG KÝ KHAI SIN     NGUYÊN THỦY DUNG     Kinh (Việt)     Việt Nam     Quận Tăn Phủ, thành phố Hồ Chí Mi     Ghi rô số nhà, đường/ phổ, sả/ phười     Quậ, quân Tăn Phủ, thành phố Hồ Clí     CMND                                                                                                    | e<br>H<br>•<br>•<br>nh<br>ng, quận<br>hi Minh)<br>•                                                                   | Con chưa xác định được<br>Ngây sinh của mẹ<br>Trên giấy khai ainh,<br>trong ngoặc Vi dụ: r<br>khai ainh, trường đầi<br>/ huyện, tình/ thành phố ( Vì dụ: S                                                                                                    | cha Trẻ bị bỏ roi<br>05/05/1990 🎼<br>nương dân tộc của mẹ sẽ in ra nội dùng<br>nập dân tộc của mẹ sẽ in ra nội dùng là<br>Việt<br>tộc của mẹ sẽ in ra nội dùng là Việt<br>6 12 đường Hoáng Hoa Thám, phường Tâi<br>12315645647                                                                                                    |  |  |  |  |  |  |
| Loại khai sinh<br>PHÂN GHI VÈ MỆ NGU<br>Họ tên mẹ<br>Viết chữ có dầu đây đù *<br>Đần tộc chi tiết của mẹ<br>Quốc tịch của mẹ *<br>(a) Thường trù<br>Tam trù<br>Giấy tờ tùy thần của mẹ<br>PHÂN GHI VÈ CHA NG                                                                                                    | Con đã xác định được chạ, me     NGUYÊN THÚY DUNG     Kinh (Việt)     Việt Nam     Quân Tán Phủ, thành phố Hồ Chí Mi     Ghi rõ số nhà, đường/ phổ, xấ/ phười     Quận Tân Phủ, thành phố Hồ Ci     CMND     SUÓT DƯỢC ĐĂNG KÝ KHAI SI                                                                                                    | H<br>+<br>mh<br>ng, quận<br>hỉ Minh)<br>•<br>NH                                                                       | Con chưa xác định được<br>Ngày sinh của mẹ<br>Trên giấy khai ainh,<br>trong ropăc: Vi dự: ri<br>khai ainh, trưởng đã<br>V huyện, tỉnh/ thành phố ( Vi dự: S                                                                                                    | cha Trẻ bị bố roi<br>05/05/1990 E<br>nướng đản tốc của mẹ sẽ in ra nói dụng<br>nàộ đản tốc của mẹ sẽ in ra nói dụng là Việt<br>tốc của mẹ sẽ in ra nói dụng là Việt<br>ố 12 dướng Hoáng Hoa Thám, phường Tải<br>12315645647                                                                                                    |  |  |  |  |  |  |
| Loại khai sinh PHÂN GHI VÈ MỆ NGU Họ tên mẹ Viết chữ có đầu đầy đù * Dân tộc chi tiết của mẹ Quốc tịch của trệ * <ul> <li>Thường trù</li> <li>Tam trù</li> </ul> <li>Giấy tở tùy thần của mẹ PHÂN GHI VÈ CHA NG Họ tên cha Viết chừ co đầu đầy đù * </li>                                                                                                    | Con đã xác định được chạ, mơ     TOT ĐƯỢC DÀNG KÝ KHAI SIN     NGUYÊN THỦY DUNG     Kinh (Việt)     Việt Nam     Quận Tăn Phủ, thành phố Hồ Chí Mị     Ghi rô số nhà, đường/ phổ, sử phười     cự, quận Tăn Phủ, thành phố Hồ Chí     CMND     LÝ DƯỢC DÀNG KÝ KHAI SII     LÊ QUỐC HÙNG                                                                                                    | e<br>H<br>v<br>nh<br>ng, quận<br>hỉ Minh)<br>v<br>NH                                                                  | Con chưa xác định được<br>Ngây sinh của mẹ<br>Trên giấy khai ainh,<br>trong ngoặc Vi dụ: r<br>khai ainh, trường đấi<br>/ huyện, tình/ thành phố ( Vì dụ: S<br>Số<br>Ngây sinh của cha                                                                                                    | cha Trề bị bỏ roi<br>05/05/1990 E<br>Nướng dân tộc của mẹ sẽ in ra nội dùng<br>nàp dân tộc của thể tả Kinh(Việt) thì trên gi<br>tộc của mẹ sẽ in ra nội dùng là Việt<br>ố 12 đường Hoàng Hoa Thám, phường Tâi<br>12315645647                                                                                                    |  |  |  |  |  |  |
| Loại khai sinh PHÂN GHI VÈ MỆ NGU Họ tên mệ Viết chữ có đầu đầy đủ * Dân tộc chỉ tiết của mệ Quốc tịch của mệ * ( Thường trù Tam trù Giảy tờ tùy thần của mệ PHÂN GHI VÈ CHA NG Họ tên cha Viết chữ có đầu đầy đủ * Dân tộc chỉ tiết của cha                                                                                                    | Con đã xác định được chạ, mơ     Côn ĐƯỢC DÀNG KÝ KHAI SIN     NGUYÊN THỦY DUNG     Kinh (Việt)     Việt Nam     Quân Tân Phủ, thành phố Hồ Chi Mi     Ghư ở aố nhậ, đường' phố, xiế phười     Guy, quân Tân Phủ, thành phố Hồ Ch     GMND     CMND     LÊ QUỐC ĐÂNG KÝ KHAI SII     LÊ QUỐC HÙNG     Kinh (Việt)                                                                                                    | e<br>H<br>v<br>v<br>nh<br>ng, quân<br>h<br>nh<br>v<br>NH                                                              | Con chưa xác định được<br>Ngày sinh của mẹ<br>Trên giấy khai ainh,<br>trong ngoặc Vi dụ r<br>khai ainh, trường đầi<br>/ huyên, tỉnh/ thành phố ( Vi dụ: S<br>Số<br>Ngây sinh của cha<br>Trên giảy khai ainh, tr<br>ngôn, trường đầi hứ, tr                                                                                                    | cha Trẻ bị bỏ roi<br>05/05/1990<br>10/05/1990<br>10/05/1990<br>10/05/1990<br>10/05/1990<br>10/05/1990<br>10/05/1990<br>10/05/1990<br>12/05/1999<br>12/05/1999<br>10/05/1999<br>10/05/199 |  |  |  |  |  |  |
| Loại khai sinh PHÂN GHI VỀ MỆ NGU Họ tên mẹ Viết chữ có đầu đầy đủ * Dân tộc chỉ tiết của mẹ Quốc tịch của chạ * (     Thường trủ Tam trũ Giảy tờ tùy thân của mẹ PHÂN GHI VỀ CHÂ NG Họ tên cha Viết chữ có đầu đầy dù * Dân tộc chi tiết của cha Quốc tịch của cha *                                                                                                    | Con đã xác định được chạ, mơ     Côn đã xác định được chạ, mơ     Côn ĐƯỢC ĐĂNG KỸ KHAI SIN     NGUYÊN THỦY ĐUNG     Kinh (Việt)     Việt Nam     Guiện Tăn Phủ, thành phố Hồ Chí Mỹ     Guiện Tăn Phủ, thành phố Hồ Chí     CMND     CMND     LÊ QUỐC HÙNG     Kinh (Việt)     Việt Nam                                                                                                    | e<br>H<br>v<br>v<br>nh<br>ng, quân<br>hi Minh)<br>v<br>NH                                                             | Con chưa xác định được<br>Ngày sinh của mẹ<br>Trên giấy khai ainh,<br>trong ngoặc, Vi dụ, n<br>khai ainh, trường dâi<br>V huyên, tỉnh/ thành phố ( Vì dự: S<br>Số<br>Ngày sinh của cha<br>Trên giấy trười ainh, tr<br>ngoặc, Vi dụ, nhận dà<br>ainh, trường dân tốc c                                                                                                    | cha     Trẻ bị bỏ roi       05/05/1990     I       05/05/1990     I       nhà dân tôc của mẹ sẽ in ra nói dùng là Việt       tôc của mẹ sẽ in ra nói dùng là Việt       ố 12 dướng Hoàng Hoa Thám, phưởng Tải       12315645647       04/04/1989       thế tả Kinh/Việt hì trên giản thế tả Kinh Việt                                                                                                    |  |  |  |  |  |  |
| Loại khai sinh PHÂN GHI VỀ MỆ NGU Họ tên mẹ Viết chữ có đầu đây đù * Dân tộc chỉ tiết của mẹ Quốc tịch của mẹ * ③ Thường trủ Giảy tờ tùy thân của mẹ PHÂN GHI VỀ CHÂ NG Họ tên cha Viết chữ có đầu đây đù * Dân tộc chỉ tiết của cha Quốc tịch của cha * ④ Thường trủ                                                                                                    | Con đã xác định được chạ, mơ     Côn đã xác định được chạ, mơ     Côn ĐƯỢC ĐĂNG KỸ KHAI SIN     NGUYÊN THỦY DUNG     Kinh (Việt)     Việt Nam     Guản Tăn Phả, thành phố Hồ Chí Mi     Guản Tăn Phả, thành phố Hồ Chí     CMND     LÊ QUỐC HÙNG     Kinh (Việt)     Việt Nam     quản Tăn Phả, thành phố Hồ Chí Mi                                                                                                    | e<br>H<br>•<br>•<br>•<br>•<br>•<br>•<br>•<br>•<br>•<br>•<br>•<br>•<br>•<br>•<br>•<br>•<br>•<br>•                      | Con chưa xác định được<br>Ngày sinh của mẹ<br>Trên giấy khai ainh,<br>trong ngoặc, Vi dụ, n<br>khai ainh, trường dâi<br>V huyên, tỉnh/ thành phố ( Vì dự: S<br>Số<br>Ngày sinh của cha<br>Trên giấy trười ainh, tr<br>ngoặc, Vi dụ, nhập dâ<br>ainh, trường dân tộc c                                                                                                    | cha     Trẻ bị bỏ roi       05/05/1990     I       05/05/1990     I       nàp đạn tộc của mẹ sẽ in ra nói dùng là Việt       tộc của mẹ sẽ in ra nói dùng là Việt       ố 12 dướng Hoàng Hoa Thám, phưởng Tải       12315645647       04/04/1989       thế tiế Kinh (Việt) thì trên giếy kha tiết kiến hơi nói dùng là Việt                                                                                                    |  |  |  |  |  |  |
| Loại khai sinh PHÂN GHI VỀ MỆ NGU Họ tên mẹ Viết chữ có đầu đây đù * Dân tộc chi tiết của mẹ Quốc tịch của mẹ * (                                                                                                    | Con đã xác định được chạ, mơ     NGUYỆN THỦY DUNG     Kinh (Việt)     Việt Nam     Guản Tăn Phả, thành phố Hồ Chí Mi     Guận Tăn Phả, thành phố Hồ Chí     CMND     LÊ QUỐC HÙNG     Kinh (Việt)     Việt Nam     quận Tăn Phả, thành phố Hồ Chí Mi     Kinh (Việt)     Việt Nam     quận Tăn Phả, thành phố Hồ Chí Mi     Kinh (Việt)     Việt Nam     quận Tăn Phả, thành phố Hồ Chí Mi                                                                                                    | e<br>H<br>v<br>v<br>v<br>nh<br>ng, quân<br>NH<br>v<br>v<br>v<br>v<br>v                                                | Con chưa xác định được<br>Ngày sinh của mẹ<br>Trên giấy khai ainh,<br>trong ngoặc, Vi dụ, n<br>khai ainh, trường dâi<br>7 huyên, tình/ thành phố ( Vì dự: S<br>Ngày sinh của cha<br>Trên giấy triai ainh, trường dâi tộc c<br>ảinh, trường dâi tộc c                                                                                                    | cha     Trẻ bị bỏ roi       05/05/1990     I       05/05/1990     I       nhà dân tôc của mẹ sẽ in ra nói dùng là Việt       12       12       12       12       12       12       12       12       12       12       12       12       12       12       12       12       12       12       12       12       12       12       12       12       12       12       12       12       12       12       12       12       12       12       12       12       12       12       12       12       12       12       12       12       12       12       12       12       12       12       12       12       12       12       12       12       12       12                                                                                                    |  |  |  |  |  |  |
| Loại khai sinh PHÂN GHI VỀ MỆ NGU Họ tên mẹ Viết chữ có đầu đây đù * Dân tộc chi tiết của mẹ Quốc tịch của mẹ * (*) Thường trù Tam trù Giấy tờ tủy thần của mẹ PHÂN GHI VỀ CHA NG Họ tên cha Viết chữ có đầu đây đù * Dân tộc chi tiết của cha Quốc tịch của cha * (*) Thường trù Tam trù Giấy tờ tủy thần của cha                                                                             | Con đã xác định được chạ, mơ     NGUYỆN THỦY DUNG     Kinh (Việt)     Việt Nam     Quận Tân Phủ, thành phố Hồ Chí Mi     CMND     LÊ QUỘC HỮNG     Kinh (Việt)     Việt Nam     Quận Tân Phủ, thành phố Hồ Chí Mi     Lê QUỘC HỮNG     Kinh (Việt)     Việt Nam     quận Tân Phủ, thành phố Hồ Chí Mi     Gián đả chủ, đượng phổ, sử phườ     Quý, quận Tân Phủ, thành phố Hồ Chí Mi     CMND                                                                                                    | e<br>H<br>v<br>v<br>v<br>v<br>v<br>v<br>v<br>v<br>v<br>v<br>v<br>v<br>v<br>v<br>v<br>v<br>v<br>v                      | Con chưa xác định được<br>Ngày sinh của mẹ<br>Trên giấy khai ainh,<br>trên giốp khai ainh,<br>trên giốp khai ainh,<br>khai ainh, thiếnh phố ( Ví dụ: S<br>Số<br>Ngày sinh của cha<br>Trên giấy khai ainh, tr<br>ngoặc: Vi dụ: nhập đã<br>ainh, trưởng dân tộc c<br>/ huyện, tình/ thành phố ( Ví dụ: S                                                                                          | cha Trẻ bị bỏ roi  05/05/1990  05/05/1990  05/05/1990  16/02 của mẹ sẽ in ra nói dùng là Việt  16/02 dướng Hoàng Hoa Thám, phưởng Tâi  12315645647  04/04/1989  16/12 dướng Hoàng Hoa Thám, phưởng Tâi  12315645647  14/04/1989  15/12 dướng Hoàng Hoa Thám, phưởng Tâi  15/12 đường Hoàng Hoa Thám, phưởng Tâi  15/12 đường Hoàng Hoa Thám, phưởng Tâi  15/12 đường Hoàng Hoa Thám, phưởng Tâi  15/12 đường Hoàng Hoa Thám, phưởng Tâi                                                                                                    |  |  |  |  |  |  |
| Loại khai sinh PHÂN GHI VÈ MỆ NGU Họ tên mệ Viết chữ có đầu đầy đù * Dân tộc chi tiết của mẹ Guốc tịch của mẹ * Thường trủ Tam trũ Dân tộc chi tiết của cha Quốc tịch của cha * PHÂN GHI VÊ CHA NG Quốc tịch của cha * Thường trủ Tam trũ Giấy tờ tủy thần của cha PHÂN GHI VÊ NGƯỜI                                                                                                    | Con dă xâc định được chạ, mơ     TOT ĐƯỢC DÀNG KÝ KHAI SIN     NGUYÊN THỦY DUNG     Kinh (Việt)     Việt Nam     Quận Tăn Phù, thành phố Hồ Chí Mi     Ghi rõ aó nhà, đường/ phố, sử / phười     CMND     LÊ QUỘC ĐĂNG KÝ KHAI SII     LÊ QUỘC HÙNG     Kinh (Việt)     Việt Nam     quận Tăn Phù, thành phố Hồ Chí Mi     quận Tăn Phù, thành phố Hồ Chí Mi     Ghi rõ aó nhà, đường/ phố, sử / phười     Quố củng củan Tăn Phù, thành phố Hồ Chí Mi     Ghi rõ aó nhà, đường/ phố, sử / phười     Quối Tăn Phù, thành phố Hồ Chí Mi     Ghi rõ aó nhà, đường/ phố, sử / phười     Quối Tăn Phù, thành phố Hồ Chí Mi     Dhàng KÝ KHAI SINH                                                                                                    | e<br>H<br>w<br>nh<br>ng, quân<br>ni Man)<br>w<br>NH<br>w<br>NH                                                        | Con chưa xác định được<br>Ngây sinh của mẹ<br>Trên giấy khai ainh,<br>trong ngoặc Vi dụ: r<br>khai ainh, trường đấi<br>/ huyên, tình/ thánh phố ( Vi dụ: S<br>Ngây sinh của cha<br>Trên giấy kia inh, tr<br>ainh, trường đấi tốc c<br>/ huyện, tình/ thánh phố ( Vi dụ: S                                                                                                    | cha     Trẻ bị bỏ roi       05/05/1990     I       05/06/1990     I       nướng dẫn tôc của mẹ sẽ in ra nói dùng nhậc đản tôc của thể tả Kinh/Việt thi tên gi       12       12       12       12       12       12       12       12       12       12       12       12       12       12       12       12       12       12       12       12       12       12       12       12       12       12       12       12       12       12       12       12       12       12       12       12       12       12       12       12       12       12       13       14       14       15       16       17       16       17       16       17       16       17       16       16       17                                                                                                    |  |  |  |  |  |  |
| Loại khai sinh PHÂN GHI VÈ MỆ NGU Họ tên mẹ Viết chữ có đầu đây đù * Dân tộc chi tiết của mẹ Quốc tịch của mẹ * (*) Thường trù Tam trù Giấy tờ tùy thần của mẹ PHÂN GHI VÊ CHA NG Họ tên cha Viết chữ có đầu đây đù * Dân tộc chi tiết của cha Quốc tịch của cha * (*) Thường trù Tam trù Giấy tờ tùy thần của cha PHÂN GHI VÊ NGƯỜI I Họ và tên người di khai sinh *                          | Con đã xác định được chạ, mơ     Côn đã xác định được chạ, mơ     Côn ĐƯỢC ĐĂNG KỸ KHAI SIN     NGUYÊN THỦY DUNG     Kinh (Việt)     Việt Nam     Quận Tân Phủ, thành phố Hồ Chí Mi     Gri ởa ở nh, dường rhố, sử phườ     Quý, quân Tân Phủ, thành phố Hồ Chí Mi     LÊ QUÔC HŨNG     Kinh (Việt)     Việt Nam     quận Tân Phủ, thành phố Hồ Chí Mi     Quận Tân Phủ, thành phố Hồ Chí Mi     Quận Tân Phủ, thành phố Hồ Chí Mi     Guận Tân Phủ, thành phố Hồ Chí Mi     Guận Tân Phủ, thành phố Hồ Chí Mi     Guận Tân Phủ, thành phố Hồ Chí Mi     Guận Tân Phủ, thành phố Hồ Chí Mi     Guận Tân Phủ, thành phố Hồ Chí Mi     Guận Tân Phủ, thành phố Hồ Chí Mi     Guận Tân Phủ, thành phố Hồ Chí Mi     Guận Tân Phủ, thành phố Hồ Chí Mi     Guận Tân Phủ, thành phố Hồ Chí Mi     Guộc HÙNG | e<br>H<br>v<br>v<br>v<br>h<br>h<br>h<br>h<br>h<br>h<br>h<br>h<br>g, auôn<br>h<br>h<br>y<br>v<br>v<br>h<br>h<br>y<br>v | Con chưa xác định được<br>Ngày sinh của mẹ<br>Trên giấy khai ainh,<br>trên giấy khai ainh,<br>trên giấy khai ainh,<br>khai ainh, nướng dâi<br>V huyên, tình/ thành phố ( Vì dự: S<br>Ngày sinh của cha<br>Trên giấy khai ainh, tr<br>ngoặc. Vi dự: nhập đã<br>ainh, tưởng dâi tộc c<br>Số<br>Quan hệ với người được<br>khai sinh *                                                              | cha     Trẻ bị bỏ roi       05/05/1990     I       05/05/1990     I       rướng đản tộc của mẹ sẽ in ra nồi dùng là Việt       16 của mẹ sẽ in ra nồi dùng là Việt       16 12 dướng Hoàng Hoa Thám, phưởng Tải       12315645647       04/04/1989       16 12 đường Hoàng Hoa Thám, phưởng Tải       12315645647       14 12 đường Hoàng Hoa Thám, phưởng Tải       16 12 đường Hoàng Hoa Thám, phưởng Tải       17849849846       Cha                                                                                                    |  |  |  |  |  |  |
| Loại khai sinh PHÂN GHI VÈ MỆ NGU Họ tên mẹ Viết chữ có đầu đây đù * Dân tộc chi tiết của mẹ Quốc tịch của mẹ * (*) Thường trù Tam trù Giấy tờ tùy thần của mẹ PHÂN GHI VÊ CHA NG Họ tên cha Viết chữ có đầu đây đù * Dân tộc chi tiết của cha Quốc tịch của cha * (*) Thường trù Tam trù Giấy tờ tùy thần của cha PHÂN GHI VÊ NGƯỜI 1 Họ và tên người di khal sinh * Giấy tờ tùy thần của cha | Con dă xâc định được chạ, mơ     NGUYỆN THỦY DUNG     Kinh (Việt)     Việt Nam     Quận Tân Phủ, thành phố Hồ Chí Mi     Gri đã cha, đường rhố, xả phườ     Quậ, quân Tân Phủ, thành phố Hồ Chí Mi     CMND     LÊ QUÔC HÚNG     Kinh (Việt)     Việt Nam     quân Tân Phủ, thành phố Hồ Chí Mi     quân Tân Phủ, thành phố Hồ Chí Mi     Quận Tân Phủ, thành phố Hồ Chí Mi     Quận Tân Phủ, thành phố Hồ Chí Mi     Quận Tân Phủ, thành phố Hồ Chí Mi     Quận Tân Phủ, thành phố Hồ Chí Mi     Quận Tân Phủ, thành phố Hồ Chí Mi     DI DÂNG KÝ KHAI SINH     LÊ QUÔC HÚNG     CMND                                                                                                    | e H H                                                                                                    | Con chưa xác định được<br>Ngày sinh của mẹ<br>Trên giếp tina ninh,<br>trên ngộc tina ninh,<br>trên ngộc tina ninh<br>trên ngộc tina ninh<br>trên ngộc tina ninh<br>trên ngộc tri dự tina<br>Số<br>Ngày sinh của cha<br>Trên giáy tina rainh, tr<br>ngộc. Vi dự nhập đã<br>ainh, tưởng dẫn lóa c<br>thuyện, tình/ thânh phố ( Vi dự: S<br>Số<br>Quan hệ với người được<br>khai sinh <sup>-</sup> | cha     Trẻ bị bỏ roi       06/05/1990     I       rượng đản tộc của mẹ sẽ in ra nội dựng hập đản tộc của mẹ sẽ in ra nội dựng là Việt       tộ 12 đường Hoàng Hoa Thảm, phưởng Tâi       12315645647       04/04/1989       tốp của hộc của chẹ sẽ in ra nội dựng trạ       tốp của hộc của chẹ sẽ in ra nội dựng trạ       tốp chu tiết tả kinh/rật hít trả ngủy kha       tốp chu tiết tả kinh/rật hít trả ngủy kha       tốp chu tiết tả kinh/rật hít trả ngủy kha       tốp chu tiết tả kinh/rật hít trả ngủy kha       tốp t2 đường Hoàng Hoa Thảm, phưởng Tâi       79849849846       Cha       79849849846                                                                                                    |  |  |  |  |  |  |
| Loại khai sinh PHÂN GHI VÈ MỆ NGU Họ tên mẹ Viết chữ có đầu đây đù * Dân tộc chỉ tiết của mẹ Quốc tịch của mẹ * (*) Thường trù Tam trù Giấy tờ tủy thần của mẹ PHÂN GHI VÊ CHA NG Ngiết chữ có đầu đây đù * Dân tộc chỉ tiết của cha Quốc tịch của cha * (*) Thường trù Tam trù Giấy tờ tủy thần của cha PHÂN GHI VÊ NGƯỜI H họ và tên người di khai sinh * Ngây cấp                           | Con dă xâc định được chạ, mơ     Côn đã xâc định được chạ, mơ     NGUYÊN THỦY DUNG     Kinh (Việt)     Việt Nam     Quận Tân Phủ, thành phố Hồ Chí Mi     Guận Tân Phủ, thành phố Hồ Chí Mi     CNND     LÊ QUÔC HỦNG     Kinh (Việt)     Việt Nam     quận Tân Phủ, thành phố Hồ Chí Mi     quận Tân Phủ, thành phố Hồ Chí Mi     Quận Tân Phủ, thành phố Hồ Chí Mi     Quận Tân Phủ, thành phố Hồ Chí Mi     Quận Tân Phủ, thành phố Hồ Chí Mi     Quận Tân Phủ, thành phố Hồ Chí Mi     Quận Tân Phủ, thành phố Hồ Chí Mi     Quận Tân Phủ, thành phố Hồ Chí Mi     Chí NĐ     DÂNG KÝ KHAI SINH     LÊ QUÔC HÙNG     CMND     Z/IG4/2009                                                                                                    | e H                                                                                                    | Con chưa xác định được<br>Ngày sinh của mẹ<br>Trên giấy khai ainh,<br>trong ngoặc. Vi dụ: n<br>Khai ainh, trường đấi<br>/ huyện, tỉnh/ thánh phố ( Vi dụ: S<br>Ngày sinh của cha<br>Trên giấy khai sinh. tr<br>ngoặc: Vi dụ: ngu<br>ainh, trường đấi tộc c<br>/ huyện, tỉnh/ thánh phố ( Vi dụ: S<br>Số<br>Quan hệ với ngurời được<br>khai sinh -<br>Số                                         | cha     Trể bị bổ roi       06/05/1990     I       nướng dân tốc của mẹ sẽ in ra nói dưng nhậc dân tốc của mẹ sẽ in ra nói dưng là Việt       tố 12 đường Hoàng Hoa Thám, phưởng Tâi       12315645647       04/04/1989       12315645647       04/04/1989       12315645647       10 ốc nử tết kốn/Việt) thứ tến giới Kha       16 12 đường Hoàng Hoa Thám, phưởng Tâi       12315645647       12315645647       12315645647       12315645647       12315645647       12315645647       12315645647       12315645647       12315645647       12315645647       12315645647       12315645647       12315645647       12315645647       12315645647       12315645647       12315645647       13117       13117       13117       13117       13117       13117       13117       13117       13117       13117       13117       13117       13117       13117       13117       13117       13117       13117       13117       13117       13117       13117                                                                                                    |  |  |  |  |  |  |
| Loại khai sinh PHÂN GHI VÈ MỆ NGU Họ tên mẹ Viết chữ có đầu đây đử * Dân tộc chi tiết của mẹ Quốc tịch của mẹ *                                                                                                    | Con dă xâc định được chạ, me     Côn đã xâc định được chạ, me     Côn ĐƯỢC DĂNG KÝ KHAI SIN     NGUYÊN THỦY DUNG     Kinh (Việt)     Việt Nam     Quận Tăn Phủ, thành phố Hồ Chí Mi     Gui ở số nhà, đường' phố, sả / phườ     Quý, quân Tăn Phủ, thành phố Hồ Chí Mi     LÊ QUỐC HÙNG     Kinh (Việt)     Việt Nam     quận Tăn Phủ, thành phố Hồ Chí Mi     quận Tăn Phủ, thành phố Hồ Chí Mi     Quốn Cá Nhà, đường' phố, sả / phườ     Quốn Cán và chi chu Mi     Quốn Tăn Phủ, thành phố Hồ Chí Mi     LÊ QUỐC HÙNG     LE QUỐC HÙNG     LÊ QUỐC HÙNG     CMND     Z7/04/2009     Ùy ban nhân dân quận Tăn Phủ, thàn Đin Cán Việt Nam                                                                                                    | P<br>H<br>I<br>I<br>I<br>I<br>I<br>I<br>I<br>I<br>I<br>I<br>I<br>I<br>I<br>I<br>I<br>I<br>I<br>I                      | Con chưa xác định được<br>Ngày sinh của mẹ<br>Trên giấy khai ainh,<br>trong ngoặc Vi dụ: r<br>khai ainh, trường đấi<br>/ huyện, tình/ thành phố ( Vi dụ: S<br>Ngày sinh của cha<br>Trên giấy khai ainh, tr<br>ngiấy hài ainh,<br>trường đấn tộc c<br>( huyện, tình/ thành phố ( Vi dụ: S<br>Số<br>Quan hệ với người được<br>khai sinh *<br>Số<br>Nơi cấp<br>Ngày đăng kỳ *                      | cha     Trẻ bị bỏ roi       05/05/1990     I       nướng dân tôc của mẹ sẽ in ra nói dùng nhậc dân tôc chi tiểi là Kin/Việt bi tiến gi       tố 12 đường Hoáng Hoa Thám, phưởng Tâi       12315645647       04/04/1989       tốc chi tộc của cha sẽ in ra nôi dùng tr       tốc chi tộc của cha sẽ in ra nôi dùng tr       tốc chi tộc của cha sẽ in ra nôi dùng tr       12315645647       04/04/1989       tốc chi tộc của cha sẽ in ra nôi dùng tr       tốc chi tộc thể tiế Kin/Việt bi tiến giệ kha đa cha sẽ in ra nôi dùng tr       tố 12 đường Hoáng Hoa Thám, phưởng Tâi       19849849846       Cha       79849849846       Công an tình Nam Định       27/04/2016                                                                                                    |  |  |  |  |  |  |

# 2.1.1. Bắt buộc nhập các thông tin Số, quyển số, trang số ngay khi nhập thông tin đăng ký khai sinh

Phân hệ đăng ký khai sinh phiên bản mới đã bỏ bước "vào sổ" sau khi thực hiện lưu thông tin đăng ký khai sinh và tiếp nhận Số định danh cá nhân. Thay vào đó, tại màn hình "vào sổ đăng ký khai sinh", Công chức tư pháp - hộ tịch tham gia sử dụng phân hệ phải nhập ngay thông tin về Số, quyển số, trang số tương ứng với thông tin số, quyển số, trang số đã ghi trong sổ giấy.

| Số *       | 01 | Quyến số * | 01 |
|------------|----|------------|----|
| Trang số * | 01 |            |    |

Việc này nhằm đảm bảo hạn chế tối đa các sai sót không đáng có khi thực hiện đăng ký khai sinh trên phần mềm khi Công chức tư pháp - hộ tịch tham gia sử dụng phân hệ buộc phải ghi thông tin khai sinh trên Sổ giấy trước.

# 2.1.2. Bổ sung thông tin người ký, chức vụ của người ký trên màn hình vào sổ đăng ký khai sinh

Tại màn hình vào sổ đăng ký khai sinh: thông tin người ký, chức vụ người ký được hiển thị mặc định như đã cấu hình, tuy nhiên có thể chỉnh sửa lại được.

| Người ký * | Nguyễn Thu Hằng | Chức vụ * | Chủ Tịch<br>Trưởng phòng |  |
|------------|-----------------|-----------|--------------------------|--|
|            |                 |           | 11.                      |  |

#### 2.1.3. Bổ sung thông tin tỉnh/thành phố của nơi sinh

Tại màn hình vào sổ đăng ký khai sinh: lựa chọn tỉnh/ thành phố cho nơi sinh, ví dụ: Nhà hộ sinh Đống Đa **thành phố Hà Nội**, Bệnh viện Phụ sản Trung ương **thành phố Hà Nội**. Khi đó người dùng nhập thông tin Nhà hộ sinh Đống Đa, Bệnh viện Phụ sản Trung ương vào trường text và chọn **thành phố Hà Nội** tại mục chọn thông tin địa danh.

| Nơi sinh * | Trong nước                                      |               |   |
|------------|-------------------------------------------------|---------------|---|
|            | Bệnh viện phụ săn Nguyễn Du, thành phố Nam Định | Tinh Nam Định | • |

# 2.1.4. Thay đổi trường dân tộc trên màn hình vào sổ đăng ký khai sinh

Phiên bản mới đã cập nhật, bổ sung thêm danh sách các dân tộc Việt Nam. Tên dân tộc sẽ bao gồm tên gọi chính thức và tên gọi khác. Ví dụ: Thái (Thái Trắng); Thái (Thái Đen)... Thái là tên gọi chính thức, Thái Trắng là tên gọi khác, trong đó:

- Thông tin **trong ngoặc sẽ được in trên giấy khai sinh**; Ví dụ: Chọn Dân tộc là Thái (Thái Trắng), khi in ra giấy khai sinh sẽ là Dân tộc: Thái Trắng:

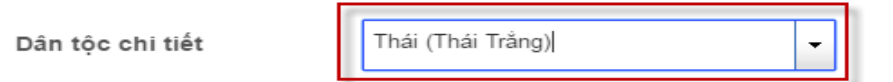

- Nếu trong danh mục dân tộc không có tên dân tộc cần chọn, có thể chọn "Dân tộc ít người khác" và nhập tên dân tộc chi tiết. Nội dung nhập sẽ là nội dung in ra trên giấy khai sinh:

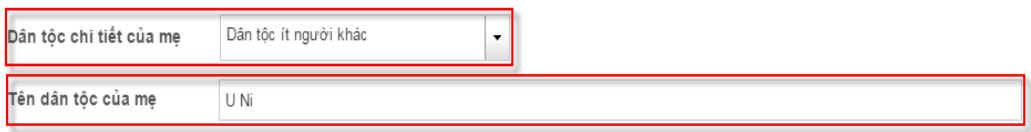

- Tương tự với người nước ngoài, người dùng chọn dân tộc là "Người nước ngoài" và nhập tên dân tộc chi tiết. Nội dung được nhập sẽ là nội dung được in ra trên giấy khai sinh:

## 2.1.5. Ghi thông tin quốc tịch

Tại màn hình vào sổ đăng ký khai sinh: Phân hệ cho phép ghi quốc tịch thứ 2 tại trường quốc tịch khác:

Hung-ga-ry (Hungarian)

•

#### 2.2. Bổ sung chức năng "Lưu nháp"

Viêt Nam

#### 2.2.1. Màn hình xác nhận thông tin khai sinh (Bước 2)

#### XÁC NHẬN THÔNG TIN VÀO SỐ KHAI SINH

| I                                                                                                    |                                                                                                    |                                                          | in to khai                                                                                                    |
|----------------------------------------------------------------------------------------------------|----------------------------------------------------------------------------------------------------|----------------------------------------------------------|----------------------------------------------------------------------------------------------------|
| Người được đăng ký khai sinh<br>Số: 01/2016 Quyển số: 01/2016<br>18/05/2016<br>Họ, chữ đệm, tên: TRẦN THỊ MI<br>Ngày, tháng, năm sinh: 15/05/201<br>Ghi bằng chữ: Ngày mười lớm, tháng<br>Giới tinh: Nữ Dân<br>Nơi sinh: Bệnh viện Từ Dũ, Thàn<br>Quê quán: Thành phố Nam Định,<br>Số định danh cá nhân: | 5 Trang số: 01<br>NH THU<br>6<br>năm, năm hai nghin khi<br>1 tộc: Việt<br>h phố Hồ Chí Minh<br>tỉnh Nam Định | Ngày vào số:<br>ông trăm mười sáu<br>Quốc tịch: Việt Na: | Đúng hạn: 🛛<br>Quá hạn:<br>Đăng ký lại:<br>Trẻ chưa xác định được<br>cha, mẹ:<br>m Trẻ bị bỏ rơi:<br>Ghi vào sổ hộ tịch việc<br>khai sinh: |
| Họ, chữ đệm, tên người mẹ: B                                                                                                    | ÙI THỊ NGỌC                                                                                                  |                                                          |                                                                                                    |
| Năm sinh: 01/01/1989                                                                                                    | Dân tộc: Thái T                                                                                              | Trắng Q                                                  | νôc                                                                                                    |
| Nơi cư trú (Thường trú): Quận Tâ<br>Giấy tờ tùy thân: Giấy CMND số :                                                                                                    | n Phú, thành phố Hồ<br>235666554488                                                                          | Chi Minh                                                 |                                                                                                    |
| Họ, chữ đệm, tên người cha: T<br>Năm sinh: 01/01/1989<br>Việt Nam                                                                                                    | RAN MINH QUAN<br>Dân tộc: Việt                                                                               | Quốc tịch                                                | u.                                                                                                    |
| Nơi cư trú (Thường trú): quận Târ<br>Giấy tờ tùy thân: Giấy CMND số                                                                                                    | n Phú, thành phố Hồ<br>235666554489                                                                          | Chi Minh                                                 |                                                                                                    |
| Họ, chữ đệm, tên người đi kha<br>Giấy tờ tùy thân:<br>Giấy CMND số 026262626262. C                                                                                                    | <b>i sinh: TRẢN MINH</b><br>ông an tỉnh Nam Đin                                                              | I QUÂN<br>h cấp ngày 18/05/20                            | 16                                                                                                    |
| Họ, chữ đệm, tên, chức vụ ngư<br>hộ tịch việc khai sinh: Nguyễn                                                                                                    | ời ký Giấy khai sin<br>Thu Hằng, Trưởng p                                                                    | h/Trích lục ghi vào<br>hòng                              | sõ                                                                                                    |
| N <b>ơi đăng ký khai sinh</b> :<br>Ủy ban nhân dân quận Tân Phú, tỉ                                                                                                    | hành phố Hồ Chí Min                                                                                          | ih                                                       |                                                                                                    |
| Ngày, tháng, năm đăng ký: 18/                                                                                                    | 05/2016                                                                                                    |                                                          |                                                                                                    |
| Người đi khai s<br>(Ký, ghi rõ họ, chữ đ                                                                                                    | i <b>nh</b><br>lệm, tên)                                                                                     | Ng<br>(Ký, ghi                                           | <b>gười thực hiện</b><br>rõ họ, chữ đệm, tên)                                                                                              |
| Nhấn vào ở<br>lưu nháp<br>hir                                                                                                    | lây để thực h<br>phần mềm tr<br>nh danh sách                                                                 | iện lưu nháp.<br>ự động chuy:<br>đăng ký kha             | Sau khi nhấn<br>ến đến màn<br>i sinh                                                                                                    |
| Quay Ial                                                                                                    | Lưu và gửi xin cáp số đị                                                                                     | nh danh cá nhắn 🛛 Lưu nhà                                |                                                                                                    |

Chức năng "Lưu nháp" được bổ sung tại màn hình xác nhận vào sổ đăng ký khai sinh. Khi thực hiện chức năng này, hồ sơ đăng ký khai sinh sẽ chưa được gửi sang Bộ Công an để lấy Số định danh cá nhân. Hồ sơ ở trạng thái "Lưu nháp" vẫn có thể điều chỉnh thông tin trước khi gửi Bộ Công an (chi tiết cách điều chỉnh sau khi lưu nháp xem mục 2.2.2).

#### 2.2.2. Cách sửa thông tin khai sinh khi mới lưu nháp

Khi thực hiện tại bước nhập thông tin khai sinh, nếu người dùng đã chọn lưu nháp và chưa gửi xin cấp số định danh cá nhân thì để xem lại và sửa thông tin khai sinh đó, người dùng thực hiện như sau:

#### - Vào danh sách đăng ký khai sinh.

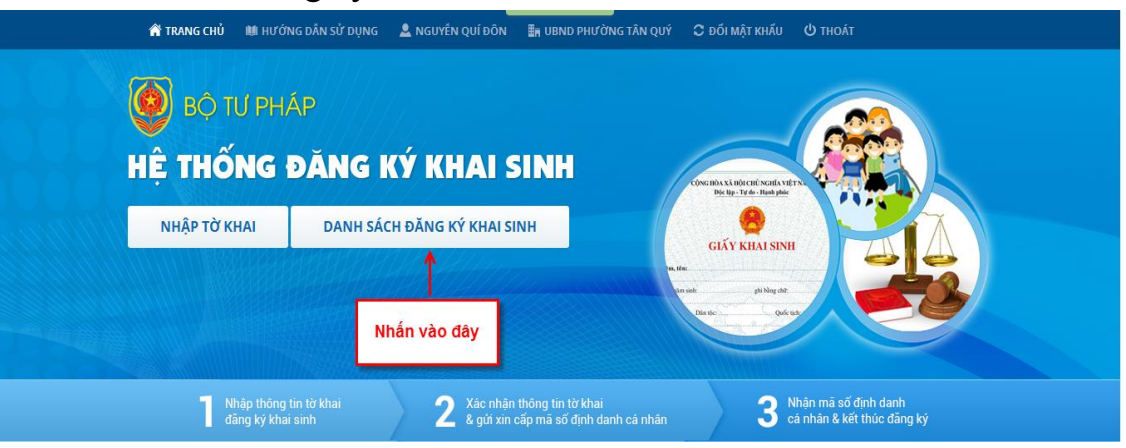

# - Tìm kiếm thông tin khai sinh cần sửa và có trạng thái hồ sơ là **Lưu nháp**

| . ,                                                                                                    | <u>,</u>   | A TF         | RANG CHỦ 🛛 🛝 | 🛚 ΗƯỚΝG 🛛 | DẦN SỬ DỤNG             | L TRÀ                                                | Tai | tiêu chí t | im ki       | ếm theo            | MẬT KH               | и́л () тн  | OÁT     |                |              |                     |
|----------------------------------------------------------------------------------------------------|------------|--------------|--------------|-----------|-------------------------|------------------------------------------------------|-----|------------|-------------|--------------------|----------------------|------------|---------|----------------|--------------|---------------------|
| Thông tin tìm kiếm     trạng thá     trậng thá     trậng th     trậng th     trậng th     tr |            |              |              |           |                         |                                                      |     | ng thái l  | nồ sơ       | r, chọn            |                      |            |         |                |              |                     |
| Trạng thái hổ sơ Lưu nháp                                                                                                    |            |              |              |           | ₹ "                     | trạng thái hồ sơ là lưu nháp<br>và nhấn nút Tìm kiếm |     |            |             |                    | Quyển số             |            |         |                |              |                     |
| Họ tên người được khai sinh                                                                                                    |            |              |              |           | Nga)<br>sinh            | Ngay sum người được khải<br>sinh                     |     |            |             |                    | Số định danh cá nhân |            |         |                |              |                     |
|                                                                                                    |            |              |              |           |                         |                                                      |     | Q, Tim     | n kiếm      | Tìm kiếm nâng cao  |                      |            |         |                |              |                     |
| ▼ Danh s                                                                                                    | sách ,     | nán vào đây  | må           |           |                         |                                                      |     |            |             |                    |                      |            |         |                |              |                     |
| Tổng số                                                                                                    | m          | àn hình bướ  |              | Dòng/Trai | ng 10                   | <u>•</u>                                             |     |            |             |                    |                      |            |         |                |              |                     |
| STT                                                                                                    | the        | ong tin khai | sinh hái hồ  | ) sơ      | Số định danh<br>cá nhân | Ngày vào<br>số                                       | Số  | Quyển số   | Trang<br>số | Họ và tên          | Giới<br>tính         | Ngày sinh  | Dân tộc | Họ và tên cha  | Họ và tên mẹ | Họ và tên r<br>khai |
| 1                                                                                                    |            | 🖶 Luu        | nháp         |           |                         | 01/04/2016                                           | 01  | 01/2016    | 1           | TRẦN THỊ MINH THU  | Nam                  | 05/01/2016 | Kinh    | TRÂN MINH QUÂN | BÙI THỊ NGỌC | TRÂN MINH QU        |
| 2                                                                                                    |            | 🖶 Luu        | nháp         |           |                         | 29/03/2016                                           | 52  | 52         | 52          | THUTEST290316 1103 | Nam                  | 01/01/2015 | Tày     | CHA            | MĘ           | NGƯỜI KHAI          |
| 3                                                                                                    |            | 🖶 Luu        | nháp         |           |                         | 29/03/2016                                           | 68  | 68         | 68          | TRƯỜNG TEST 29     | Nam                  | 12/02/2016 | Thái    | HỌ TÊN CHA     | HỌ TÊN Mẹ    | HỌ TÊN CHA          |
| 4                                                                                                    |            | 🖶 Luu        | nháp         |           |                         | 28/03/2016                                           | 43f | 32         | 421         | TRƯỜNG TEST 28     | Nam                  | 12/12/2015 |         |                |              | HỌ TÊN CHA          |
| 5                                                                                                    |            | 🖶 Luu        | nháp         |           |                         | 28/03/2016                                           | 43  | 43         | 43          | THUTEST280302016   | Nữ                   | 10/10/2015 |         | СНА            | MĘ           | NGƯỜI KHAI          |
| 6                                                                                                    | 5          | 🖨 Luu        | nháp         |           |                         | 28/03/2016                                           | 14r | 321d       | 312         | TRƯỜNG TEST 28     | Nam                  | 12/12/2015 | Thái    | HỌ TÊN CHA     | HỌ TÊN Mẹ    | HỌ TÊN CHA          |
| 7                                                                                                    | 5          | 🖨 Luu        | nháp         |           |                         | 26/03/2016                                           | 42  | 42         | 42          | THUTEST260316 947  | Nam                  | 05/05/2015 | Mường   | CHA 123 456    | MĘ 123 456   | NGƯỜI KHAI 4        |
| 8                                                                                                    | 5          | 🖨 Luu        | nháp         |           |                         | 24/03/2016                                           | 39  | 39         | 39          | THUTEST250316 444  | Nữ                   | 10/12/2015 |         | CHA            | MĘ           | VSVSVS              |
| 9                                                                                                    |            | 🖶 Luu        | nháp         |           |                         | 24/03/2016                                           | 36  | 36         | 36          | THUTEST250316 203  | Nam                  | 15/12/2015 |         | CHA            | MĘ           | KHAI                |
| 10                                                                                                    | 5          | 🖶 Luu        | nháp         |           |                         | 24/03/2016                                           | 43  | 4242       | 43423       | TRƯỜNG TEST 2403   | Nam                  | 12/12/2015 | Kinh    | HỌ TÊN CHA     | HỌ TÊN Mẹ    | HỌ TÊN CHA          |
| •                                                                                                    |            |              |              |           |                         |                                                      |     |            |             |                    |                      |            |         |                |              |                     |
| 📑 Xu                                                                                                    | Xuát Excel |              |              |           |                         |                                                      |     |            |             |                    |                      |            |         |                |              |                     |

Băn quyền thuộc Bộ Tư pháp. Địa chỉ: 60 Trần Phú, Ba Đình, Hà Nội. Điện thoại: 04.62739716 - Fax: 04.62739730